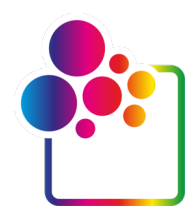

# **INTRODUÇÃO AO COLORGATE VERSÃO 23**

## GUIA PARA LICENÇA DE ANFITRIÃO ÚNICO / HARDWARE

### (SHL-HW)

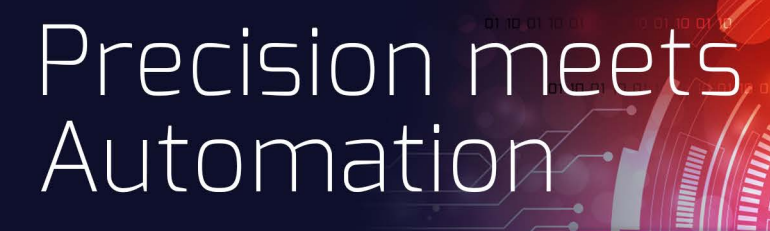

© 05/2023 ColorGATE Digital Output Solutions GmbH

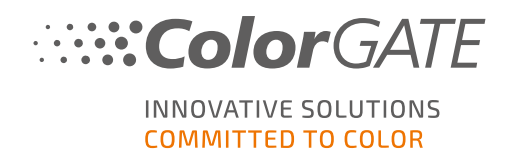

#### Editor

ColorGATE Digital Output Solutions GmbH Grosse Duewelstrasse 1 30171 Hannover Alemanha

#### Contacto

Telefone: +49 511 942 93-0 Fax: +49 511 942 93-40 E-mail: contact@colorgate.com www.colorgate.com

Os nomes relativos a software e hardware usados neste manual são, na maioria dos casos, marcas comerciais registadas e estão sujeitas a direitos jurídicos. As informações contidas neste manual estão sujeitas a direitos de proteção de patentes. Nesta publicação, os textos e imagens dos produtos documentados são materiais protegidos por direitos autorais. Todos os direitos são reservados. Da mesma forma, são reservados os direitos de reprodução por fotocópia, apresentação, televisão, rádio. É expressamente permitida a execução de uma impressão deste manual para clientes e parceiros de vendas ColorGATE. Os nomes dos produtos foram aqui usados sem permissão de utilização ilimitada. As imagens e os textos foram cuidadosamente organizados. Não obstante, existe sempre a possibilidade de ocorrência de erros. A ColorGATE Digital Output Solutions GmbH não é responsável por informações incorretas e respetivas consequências. É impossível um compromisso ou responsabilidade jurídica.

A ColorGATE Digital Output Solutions GmbH agradece comentários e sugestões com vista à melhoria da documentação. Envie os seus comentários por e-mail para contact@colorgate.com.

© Copyright 2023 ColorGATE Digital Output Solutions GmbH

Atualizou 17/05/2023

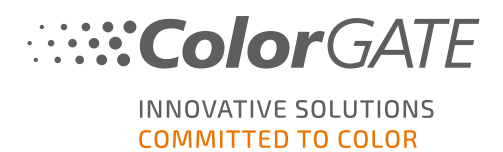

### Introdução ao ColorGATE

Obrigado por escolher o nosso software RIP de alto desempenho. Este manual irá ajudá-lo a dar os primeiros passos com o seu produto ColorGATE. Aplicável aos seguintes produtos de software de impressão:

- ColorGATE Productionserver 23 (incluindo Ceramic, Décor, Packaging e Textile Productionserver)
- ColorGATE Proofgate 23
- ColorGATE Filmgate 23

Desejamos-lhe sucesso em todo o trabalho que executar com o nosso software.

A sua equipa ColorGATE

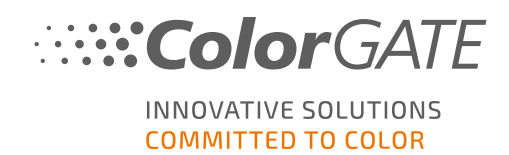

### Informações sobre o nosso novo modelo de licenciamento

Existem três tipos de licenças diferentes disponíveis para os produtos de software da versão 20 do ColorGATE:

- Licença de anfitrião único / Software (SHL-SW): Licença baseada em software para utilização num único computador. O software é ativado através de um código de ativação que vincula a licença ao respetivo computador através do servidor de licença ColorGATE. Há duas maneiras de operar uma licença SHL-SW:
  - Modo Online (recomendado): Pode transferir o seu software para outro computador a qualquer momento e fazer você mesmo as atualizações da licença. O computador RIP deve ter uma ligação permanente à Internet (durante a ativação da licença e durante a utilização do software ColorGATE).
  - Modo Offline: Pode ativar a sua licença uma vez e utilizar o software apenas no computador RIP utilizado para este fim.

O computador só precisa de estar ligado à Internet para a ativação da licença e pode estar offline enquanto trabalha com o software ColorGATE.

Se quiser atualizar a sua licença ou transferi-la para outro computador, deve primeiro mudar para o modo online. Para instruções detalhadas sobre como mudar do modo offline para o modo online (e vice-versa) e o que considerar no modo offline, consulte o nosso entrada de blog.

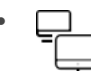

Licença de múltiplos anfitriões / Software (MHL-SW): Licença baseada em software para utilização em múltiplos computadores. As licenças MHL-SW usam uma ferramenta adicional, o Gestor de licenças flutuantes (Floating License Manager, FLM), para gestão da licença através da rede local.

Licença de anfitrião único / Hardware (SHL-HW): Licença baseada em hardware para utilização num único computador. A licença é verificada através de um dongle USB e um ficheiro-chave.

### Que tipo de licença possuo?

- Se recebeu um dongle USB, tem uma Licença de anfitrião único / Hardware (SHL-HW).
- Se não recebeu um dongle USB, tem uma licença baseada em software.
  - Se a sua licença se destina a ser usada num único computador, tem uma Licença de anfitrião único (SHL-SW).
  - Se a sua licença se destina a ser usada em múltiplos computadores, ou num computador sem acesso à Internet mas com acesso a um servidor que execute o nosso Gestor de licenças flutuantes em rede local, tem uma Licença de múltiplos anfitriões / Software (MHL-SW).

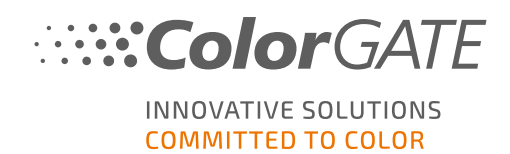

Este documento abrange a instalação e ativação com uma Licença de anfitrião único / Hardware. Caso tenha adquirido outro tipo de licença, consulte os respetivos guias. Pode transferi-los a partir de https://www.colorgate.com/support/en/support/manuals.

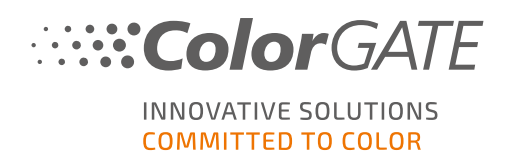

# Atualizar para a versão 23 a partir de uma versão anterior

Se está a atualizar para a versão 23 a partir de uma versão anterior, recomendamos que instale primeiro a compilação mais recente da versão já instalada. Pode descarregá-lo a partir de

https://www.colorgate.com/support/en/download. Clique no botão SOFTWARE, depois ative o respetivo filtro Productionserver / Filmgate / Proofgate e selecione a versão pretendida (início de sessão necessário).

A seguir, execute uma cópia de segurança da configuração do sistema. No nosso **blog** encontrará informações detalhadas sobre o procedimento a seguir. Posteriormente, poderá instalar a versão 23 e importar a cópia de segurança.

**Nota**: Com uma licença V23 pode correr a V23.00, bem como as últimas construções das Versões 10 a 22. A começar pelas construções: 10.34.8852, 20.01.9222, 21.10.11562, 22.10.14158 há compatibilidade com as licenças V23.

Várias versões do software (por exemplo, V23 e V22.10) podem ser instaladas lado a lado no mesmo sistema sem qualquer problema e podem ser operadas alternadamente. Quando mudar entre estas instalações e mudar para uma versão anterior à 22.10, é necessário iniciar a versão alternativa com privilégios de administrador.

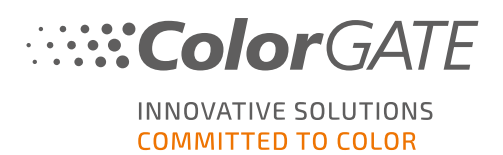

### Requisitos do sistema

### Sistemas operativos (64-Bit)

- Microsoft Windows 10 (Pro, Enterprise)
- Microsoft Windows 11
- Microsoft Windows Server 2016
- Microsoft Windows Server 2019 (Para um desempenho otimizado recomendamos o Microsoft Windows 10 / 11)
- Os dispositivos Apple Mac com os processadores de base ARM (chips M1) não são suportados. Nos Macs de base Intel, Productionserver pode ser usado em conjunto com um dongle de hardware e Parallels Desktop.

### Hardware

#### Requisitos mínimos de hardware:

- CPU: Intel Core i3-2100 / AMD Athlon II X2 340
- RAM: ≥4 GB
- Espaço livre no disco: 120 GB
- Resolução do ecrã: 1280 x 1024

#### Recomendado para utilização com uma impressora:

- CPU: Intel i5-7500 / AMD Ryzen 5 1600 ou superior
- RAM: ≥8 GB
- Espaço livre no disco: 120 GB SSD
- Resolução do ecrã: 1920 x 1080

#### Recomendado para utilização com múltiplas impressoras:

- CPU: Intel i9-9900K / AMD Ryzen 7 3800X ou superior
- RAM: ≥16 GB
- Espaço livre no disco: 512 GB NVME
- Resolução do ecrã: 1920 x 1080

### Instalação e operação

- Adaptador LAN, TCP/IP necessário para a ligação de rede
- Porta USB para o dongle físico

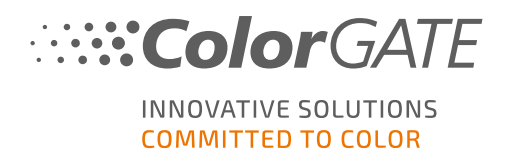

## Interfaces suportadas (dependendo das impressoras usadas, dispositivos de medição e plotters de corte)

Ethernet, TCP/IP, USB, FireWire

#### Utilização em ambientes virtualizados

Se a solução de virtualização suportar USB, geralmente o software ColorGATE pode ser operado com licenças baseadas em hardware. No entanto, tenha em atenção que a ColorGATE não fornece assistência para problemas que ocorram no contexto da solução de virtualização. Poderão existir restrições quando houver impressoras, dispositivos de medição ou plotters de corte ligados por USB. Além disso, os requisitos de hardware deverão estar exclusivamente disponíveis como recursos para a máquina virtual para garantir um funcionamento de alto desempenho do software. Por estas razões, recomendamos que sejam utilizados ambientes virtualizados apenas com intuito de teste.

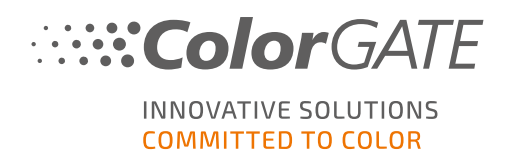

### Registo

Para utilizar o software terá de criar uma conta de utilizador na área de Suporte e Assistência do nosso website e registar o seu produto. Posteriormente poderá ativá-lo.

Enquanto não registar e ativar o produto, receberá um pedido de registo do produto sempre que iniciar o programa. No caso de não ser feito o registo e ativação do produto, não será possível abrir o programa depois de terminar o período experimental.

Como utilizador registado, terá também acesso ao sistema de websupport e à área de transferência onde poderá transferir atualizações do software, pacotes MIM com perfis ICC e documentação técnica para o seu software.

### Registo do utilizador

- 1. Vá a https://www.colorgate.com/support/en.
- 2. Clique em LOGIN / REGISTO para ir para o site <u>https://www.colorgate.com/support/en/user-login.</u>
- 3. Clique em REGISTAR AGORA.
- 4. Um assistente irá guiá-lo pelos passos seguintes.

Pode agora registar o seu produto.

### Registo do produto

- 1. Vá a https://www.colorgate.com/support/en.
- 2. Se não tiver sessão iniciada no seu perfil de utilizador, clique em LOGIN / REGISTER (LOGIN / REGISTO) para iniciar sessão com o seu endereço de e-mail e palavra-passe.
- 3. No menu, selecione ACCOUNT & REGISTRATION > Product Registration (CONTA E REGISTO > Registo de produto).
- 4. É apresentada a página de PRODUCT REGISTRATION / REGISTO DO PRODUTO).
- 5. Um assistente irá guiá-lo pelos passos seguintes.

Iremos agora verificar as suas informações e enviar-lhe um e-mail num espaço de dois dias a notificá-lo de que o ficheiro de licença permanente está disponível para transferência no servidor web. Este ficheiro irá permitir-lhe ativar o seu produto.

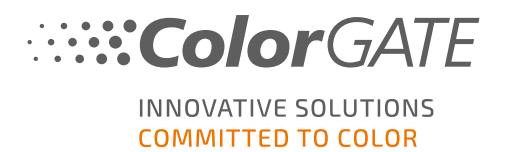

### Instalação

**Pré-requisito:** ligue o dongle a uma porta USB antes de iniciar a instalação. Este deverá permanecer ligado para que seja possível utilizar o programa.

- Transfira o instalador de software. Pode encontrá-lo em <u>https://www.colorgate.com/support/en</u>
  > DOWNLOAD AREA > SOFTWARE (Login necessário).
- 2. Abra o instalador e siga as instruções.
- No passo License Type Selection (Seleção do tipo de licença) da instalação, selecione Licença de anfitrião único / Hardware (SHL-HW). Clique em Next (Seguinte) e siga as instruções para completar a instalação.
- Para determinadas impressoras, poderá ser necessário instalar componentes de software opcionais, como módulos de "halftoning". Poderá encontrá-los em <u>https://www.colorgate.com/support/en</u> > DOWNLOAD AREA > SOFTWARE > Printer-

#### Related.

5. Se a impressora for operada por USB: instale o driver da impressora fornecido pelo fabricante.

Instalou o software com êxito.

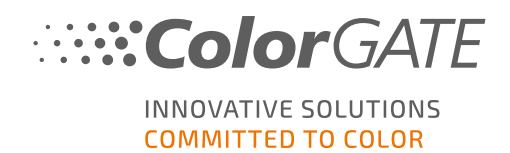

### Ativação

After you have completed the product registration and have installed the software, you must activate the software the first time you start the program by downloading the license file and coupling it with your dongle.

### Ativação online

- Inicie o software. Abre-se uma caixa de diálogo que lhe permite abrir a ferramenta Keyupdate. Se não começar automaticamente, iniciar o Keyupdate.exe manualmente: C:\Program Files (x86)\ColorGATE Software\Productionserver23
- 2. Em Keyupdate, clique em Transferir ficheiro da licença para carregar o ficheiro de licença do servidor da web.

| 💊 KeyUpdate v20.00.9174                                                                                                    |                                                                                                    |
|----------------------------------------------------------------------------------------------------|----------------------------------------------------------------------------------------------------|
| Attached Dongle<br>License Number: 8459<br>License information cannot be shown, because the<br>current license file is missing.<br>Nevertheless, the dongle update can be performed as<br>usual.<br>Press 'Read Attached Dongle' to obtain the license file. | License File<br>License Number:<br>Version:<br>Product:<br>Limit License:<br>Software Maintenance: |
| Read Attached Dongle Update Attached Dongle Copy License Fi                                                                                                    | ile Modules And Features                                                                           |
|                                                                                                    | Device Drivers                                                                                     |
|                                                                                                    | Download License File Open License File                                                            |
| Please download or open a license file to update the attached dongle                                                                                                    | ACM Tools End Program                                                                              |

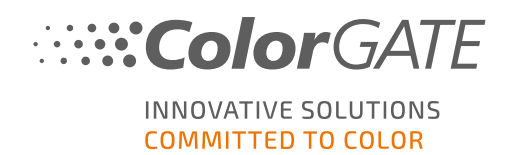

3. Clique em Atualizar dongle ligado para vincular o ficheiro de licença ao dongle.

| Attached Dongle    License File      License Number:    8459      License information cannot be shown, because the current license file is missing.    Product:    Ceramic PS20 APPE      Newstheless, the dongle update can be performed as supual.    Product:    Ceramic PS20 APPE      Press Read Attached Dongle' to obtain the license file.    Modules And Features    Oueue Count:    3 / Hotfolders: 22 / Ripcount: 6      Read Attached Dongle    Update Attached Dongle    Copy License File.    Modules And Features      Read Attached Dongle    Update Attached Dongle    Copy License File.    Modules CAUM      Occollar BROFILE Modula    Accollar BROFILE Modula    Collar BROFILE Modula      Accollar BROFILE Modula    Copy License File.    Modules (CAM)    Col File Modula      Obstrainer    Provice Start    Multichamer BPS och (WFSM)    Withichamer BPS och (WFSM)    V      Photo FineAff Module (CCM)    Color PROFILe Module Action Provide (PCM)    V    V    V      Device Drivers    V    Provice Start    V    V    V      Multichamer BPS och (WFSM)    Multichamer BPS och (WFSM)    V    V    V      Device Drivers    V    V    V    V                                                                                                    | <b>%</b> KeyUpdate v20.00.9174                                                                                                    |                   |                                                                                                    |                                                                                                    |           | ×           |
|----------------------------------------------------------------------------------------------------|----------------------------------------------------------------------------------------------------|-------------------|----------------------------------------------------------------------------------------------------|----------------------------------------------------------------------------------------------------|-----------|-------------|
| Read Attached Dongle    Copy License File    Modules And Features      6-COLOR PROFILER Module<br>Access Control Module (ACM)<br>Color Atlas Module (CCM)<br>Color Atlas Module (CCM)<br>Color Atlas Module (CAM)<br>Container<br>Print and Cut Module (PCM)<br>LUNEARIZATION ASSISTANT<br>Multichannel PSD Module (MPSDM)<br>aNy Color Profiler Module 3-8 ch (NPFM8)<br>Photo Profiler Module 3-8 ch (NPFM8)<br>Photo Profiler Module 3-8 ch (NPFM8)<br>Photo Profiler Module 3-8 ch (NPFM8)<br>Photo Profiler Module 3-8 ch (NPFM8)<br>Photo Profiler Module 3-8 ch (NPFM8)<br>Photo Profiler Module 3-8 ch (NPFM8)<br>Photo Profiler Module 3-8 ch (NPFM8)<br>Photo Profiler Module 3-8 ch (NPFM8)<br>Photo Profiler Module 3-8 ch (NPFM8)<br>Photo Profiler Module 3-8 ch (NPFM8)<br>Photo Photo Photo Photo Photo Photo<br>Photo Photo Photo Photo Photo Photo<br>Photo Photo Photo Photo Photo Photo<br>Photo Photo Photo Photo Photo Photo Photo<br>Photo Photo Photo Photo Photo Photo Photo<br>Photo Photo Photo Photo Photo Photo Photo Photo Photo<br>Photo Photo Photo Photo Photo Photo Photo Photo Photo Photo Photo<br>Photo Photo Pho | Attached Dongle<br>License Number: 8459<br>License information cannot be shown, because the<br>current license file is missing.<br>Nevertheles, the dongle update can be performed as<br>usual.<br>Press 'Read Attached Dongle' to obtain the license file. |                   | License File<br>License Number:<br>Version:<br>Product:<br>Limit License:<br>Software Maintenance<br>Queue Count:<br>Usage:                                                                                                    | 8459<br>20<br>Ceramic PS20 APPE<br>30 days<br>= none<br>3 / Hotfolders: 22 / Ripcount: 6<br>License File |           |             |
| Attached dongle can be updated ACM Tools End Program                                                                                                    | Read Attached Dongle Update Attached Dongle                                                                                                    | Copy License File | Andules And Feature<br>5-COLOR PROFILER Modu<br>Access Control Module (A<br>Cost Calculation Module (CAM<br>Container<br>Print and Cut Module (PAM<br>Photo Finier Andule (PAM<br>Photo Finier Module (PAM<br>Photo Finier Module (Photo<br>Photo Finier Module (Photo<br>Photo Photo Photo Photo<br>Photo Photo Photo Photo<br>Photo Photo Photo Photo<br>Photo Photo Photo Photo<br>Photo Photo Photo Photo Photo<br>Photo Photo Photo Photo Photo Photo<br>Photo Photo Photo Photo Photo Photo Photo<br>Photo Photo Photo Photo Photo Photo Photo Photo<br>Photo Photo Photo Photo Photo Photo Photo Photo Photo Photo<br>Photo Photo | s<br>Je<br>(CM)<br>(CCM)<br>)<br>M)<br>IT<br>(MPSDM)<br>23-8 ch (NPFM8)<br>4FM)<br>Open License File     |           |             |
|                                                                                                    | Attached dongle can be updated                                                                                                    |                   |                                                                                                    |                                                                                                    | ACM Tools | End Program |

O ficheiro de licença está agora vinculado ao dongle. O software pode agora ser usado sem restrições.

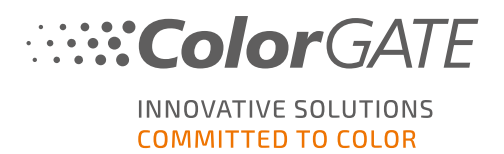

### Ativação offline

#### Num computador com acesso à Internet

- 1. Vá a https://www.colorgate.com/support/en.
- 2. Se não tiver sessão iniciada no seu perfil de utilizador, clique em LOGIN / REGISTER (LOGIN / REGISTO) para iniciar sessão com o seu endereço de e-mail e palavra-passe.

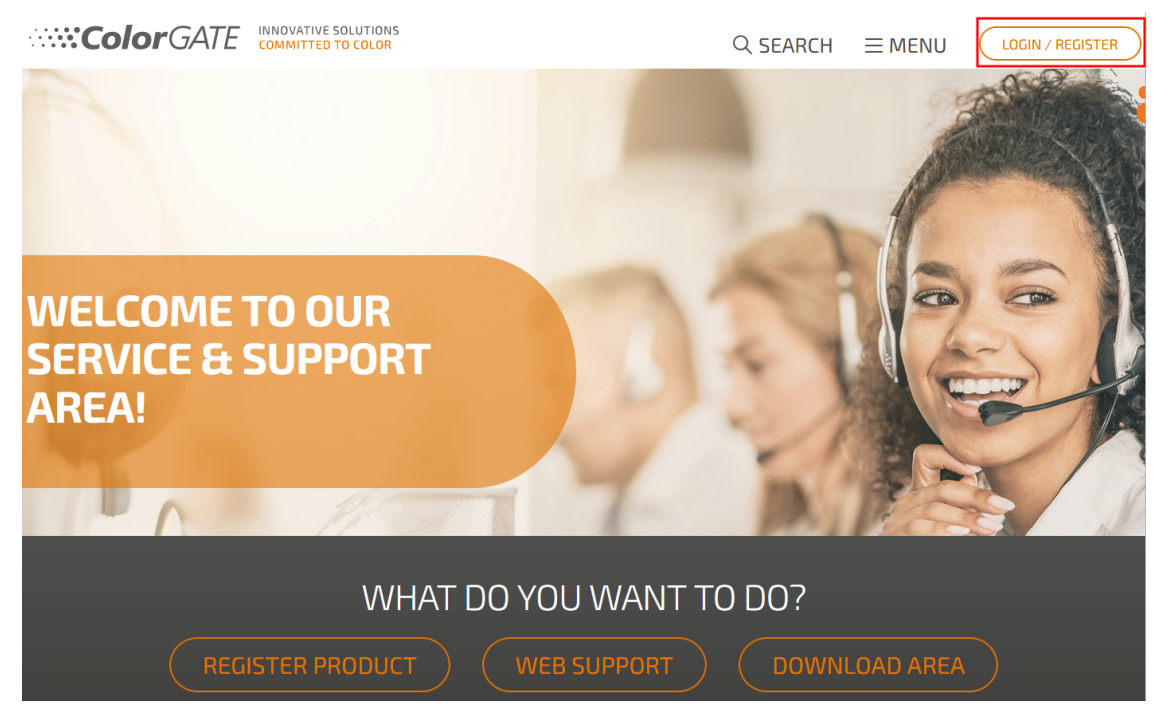

- 3. Clique em MENU, e depois clique em Account & Licenses (Conta e licenças) para chegar ao seu perfil de utilizador.
- 4. Selecione o separador Licences (Licenças).

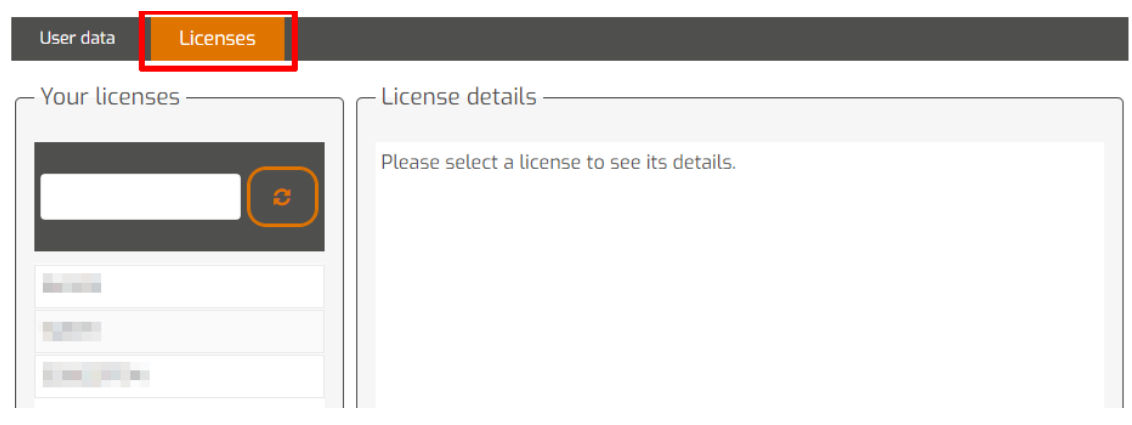

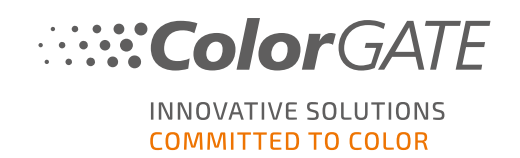

5. Selecione o número da licença pretendida. In the License details section, click Download license file.

| User data                                                                                                    | Licenses |                          |  |
|----------------------------------------------------------------------------------------------------|----------|--------------------------|--|
| – Your licens                                                                                                    | 5es      | – License details –      |  |
|                                                                                                    | c        | La Download license file |  |
| in the second second second second second second second second second second second second second second second                                                                                                    |          | LICENSE                  |  |
| and the second second sec |          | Number:                  |  |
|                                                                                                    |          | Type: Hardware license   |  |
|                                                                                                    |          | PRODUCT:                 |  |

6. Transfira o ficheiro de licença para o computador RIP, por ex. com uma pen USB ou através da rede local.

#### No computador RIP

- Inicie o software. Abre-se uma caixa de diálogo que lhe permite abrir a ferramenta Keyupdate. Se não começar automaticamente, iniciar o Keyupdate.exe manualmente: C:\Program Files (x86)\ColorGATE Software\Productionserver23
- 8. Em Keyupdate, clique em Abrir ficheiro da licença para abrir o ficheiro de licença a partir de uma drive local ou de rede e guardar.

| Attached Dongle                                                                                                    | License File                                                                       |
|----------------------------------------------------------------------------------------------------|------------------------------------------------------------------------------------|
| License Number: 8459<br>License information cannot be shown, because the<br>current license file is missing.<br>Nevertheless, the dongle update can be performed as<br>usual.<br>Press 'Read Attached Dongle' to obtain the license file. | License Number:<br>Version:<br>Product:<br>Limit License:<br>Software Maintenance: |
| Read Attached Dongle Update Attached Dongle Copy Lice                                                                                                    | se File Modules And Features                                                       |
|                                                                                                    |                                                                                    |
|                                                                                                    |                                                                                    |
|                                                                                                    |                                                                                    |
|                                                                                                    |                                                                                    |
|                                                                                                    | Device Drivers                                                                     |
|                                                                                                    |                                                                                    |
|                                                                                                    |                                                                                    |
|                                                                                                    |                                                                                    |
|                                                                                                    |                                                                                    |
|                                                                                                    | Download License File Open License File                                            |
| Please download or open a license file to update the attached dongle                                                                                                    | ACM Tools End Progr                                                                |

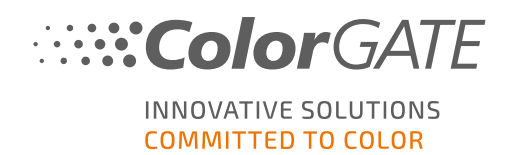

9. Clique em Atualizar dongle ligado para vincular o ficheiro de licença ao dongle.

| NeyUpdate v20.00.9174                                                                                                    |                                                                                                    |                                                                                                    |           | $\times$    |
|----------------------------------------------------------------------------------------------------|----------------------------------------------------------------------------------------------------|----------------------------------------------------------------------------------------------------|-----------|-------------|
| Attached Dongle<br>License Number: 8459<br>License information cannot be shown, because the<br>current license file is missing.<br>Nevertheless, the dongle update can be performed as<br>usual.<br>Press 'Read Attached Dongle' to obtain the license file. | License File<br>License Number:<br>Version:<br>Product:<br>Limit License:<br>Software Maintenan<br>Queue Count:<br>Usage:                                                                                                    | 8459<br>20<br>Ceramic PS20 APPE<br>30 days<br>ce: none<br>3 / Hotfolders: 22 / Ripcount: 6<br>License File  |           |             |
| Read Attached Dongle Update Attached Dongle Copy License File                                                                                                    | Modules And Featu<br>6-COLOR PROFILER Mo<br>Access Control Module<br>Cost Calculation Modulu<br>Color Atlas Module (CA<br>Container<br>Print and Cut Module (F<br>LINEARIZATION ASSISTA<br>Multichannel PSD Module<br>Photo FineArt Module (F<br>Device Drivers<br>Terre Printer Drivers<br>Terre Printer Drivers<br>Cefla J-Print<br>ColorScan CerGlass<br>*** Measuring Devices *<br>X-Rite 110 | res<br>dule<br>(ACM)<br>(CM)<br>NT<br>iet (MPSDM)<br>iet (MPSDM)<br>iet 3-8 ch (NPFM8)<br>PHFM)<br>**<br>** |           |             |
| Attached dongle can be updated                                                                                                    |                                                                                                    |                                                                                                    | ACM Tools | End Program |

O ficheiro de licença está agora vinculado ao dongle. O software pode agora ser usado sem restrições.

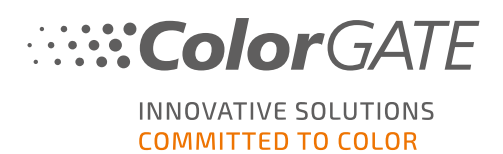

### Opções de assistência

### Ajuda online

No software, pode abrir a ajuda online premindo a tecla F1.

### Value Pack

Value Pack é um contrato de manutenção e assistência disponível com todas as soluções de software ColorGATE. Inclui todas as atualizações, assim como acesso ao assistência técnica.

Mais informações em https://www.colorgate.com/service-support/resources/value-packs.

### Parceiro de Vendas ColorGATE

O seu revendedor é o seu primeiro ponto de contacto para pedidos de apoio.

### Apoio Web

**Nota**: tenha em atenção que o nosso serviço de apoio online só é disponibilizado com um ValuePack válido.

Se o seu revendedor não lhe puder dar a assistência necessária, a nossa assistência online está à sua disposição. Pode criar tickets de suporte web através da área de Serviço & Suporte do nosso website ou directamente no software. Para instruções detalhadas sobre como fazer isto, consulte por favor a <u>entrada</u> do nosso blog.

- Para criar tickets de suporte web abra <u>https://www.colorgate.com/support/en</u> e inicie sessão com as suas credenciais pessoais de início de sessão. Através de MENU > SUPPORT > Web Support poderá criar um pedido de assistência online.
- Para criar tickets de suporte Web directamente no software, clique em Help > Web tickets... > (Ajuda > Tickets Web...) Depois clique em Login with your ColorGate account credentials (Login com as suas credenciais de conta ColorGATE) e introduza os seus dados de acesso.